# **IsatPhone**PRO 連絡先の同期方法

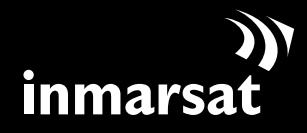

衛星通信の「グローバル」スタンダード

連絡先同期ツールのインストール

連絡先同期ツールを使えば、PCと IsatPhone 間で連絡先情報を転送することができます。 このツールは Microsoft Outlook および Microsoft Outlook Express と互換性があります。

連絡先同期ツールをインストールする場合は、事前に USB ドライバをインストールしておく必要があります。この CD には、USB ドライバとそのインストール方法の説明書も含まれています。

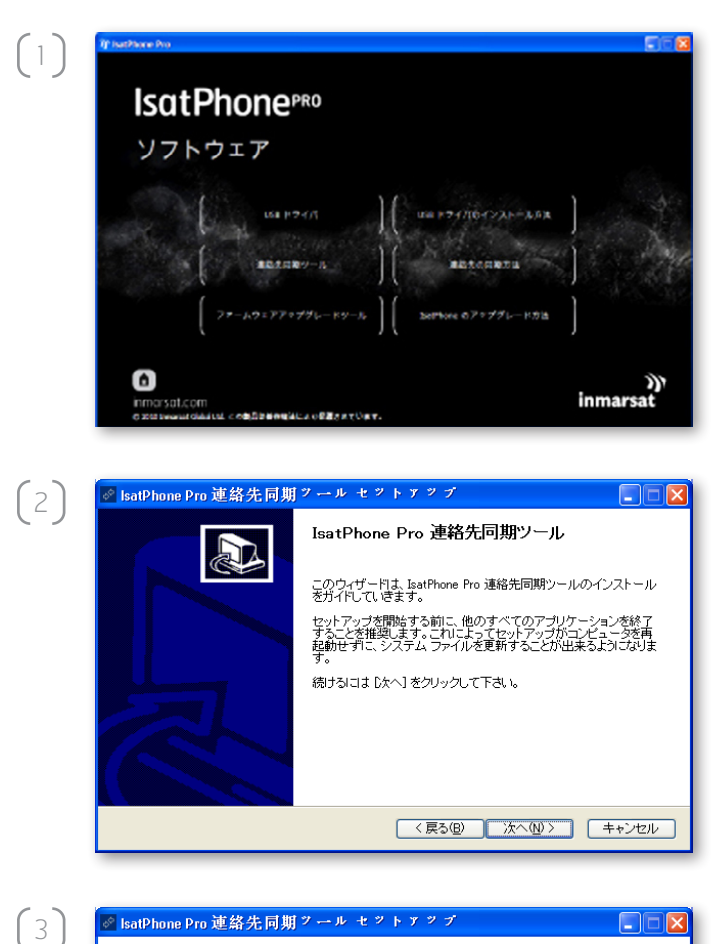

CD の起動後、ソフトウェア > 連絡先同期ツールの 順に選択します。

**IsatPhone Pro 連絡先同期ツール** セットアップ ウィザードが表示されます。

[次へ]をクリックします。

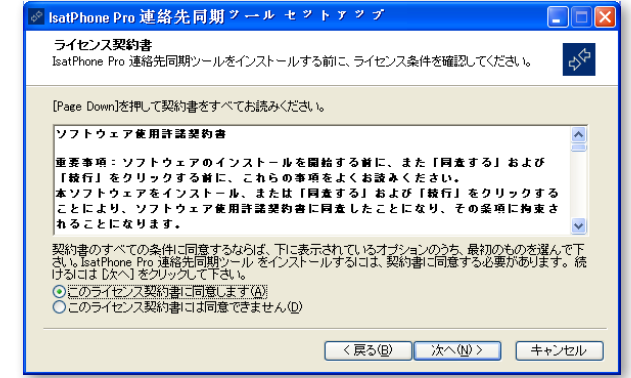

ライセンス契約書を読み、[このライセンス契約書 に同意します] を選択してから、[次へ] をクリック します。

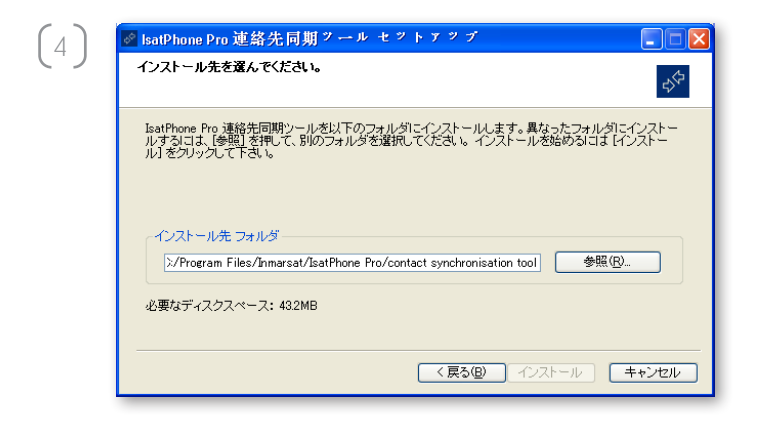

-3∕≎

< 戻る(B) 次へ(N) > キャンセル

☞ IsatPhone Pro 連絡先同期ツール セツトアツブ

抽出:ACE32.DLL... 100%

詳細を表示(D)

インストール IsatPhone Pro 連絡先同期ツールをインストールしています。しばらくお待ちください。

 $\left(5\right)$ 

[インストール] をクリックして、インストールを開始 します。

注記:インストール先フォルダを変更する場合は、 [参照…]をクリックします。

インストール処理が完了したら、[次へ]をクリックします。

**注記: [詳細を表示]** をクリックすると、詳しいインストール状況が表示されます。

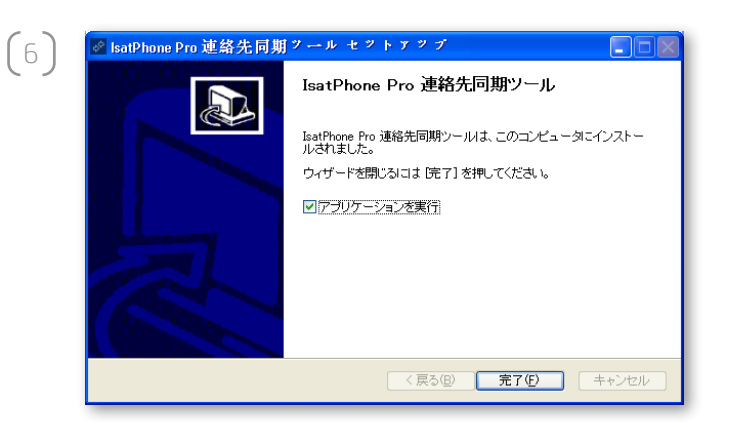

[完了] をクリックします。 これでセットアップが完了します。

注記: [アプリケーションを実行] を選択すると、イン ストールしたツールがセットアップ完了後に起動し ます。

## 連絡先の同期

同梱の USB ケーブルを使って、IsatPhone を PC に接続します。 IsatPhone Pro の電源がまだ入っていなければ、スイッチ オンしてください。

| 新しい同期用プロファ                               | イルの作成                                                 |
|------------------------------------------|-------------------------------------------------------|
| IsatPhone Proと同期きせる PC ス                 | マブリケーションを選択してください:<br>ランスレータ                          |
| Google<br>Lotus Notes<br>Lotus Organizer | MS Outlook Express Microsoft Outlook Novell GroupWise |
| プロファイル名: IsatPhone Pro                   | & Outlook                                             |
| ОК                                       | キャンセル <u>ヘルブ(円</u> )                                  |

このツールを起動させるには、タスクバーにある IsatPhone Pro 連絡先同期ツールのアイコンをダブ ルクリックします。または、スタート > プログラム > IsatPhone Pro > 連絡先同期ツール > 連絡先同期 ツールの順に選択します。

本機と同期させるアプリケーションとして Microsoft Outlook または MS Outlook Express を選択してから、 [OK] をクリックします。

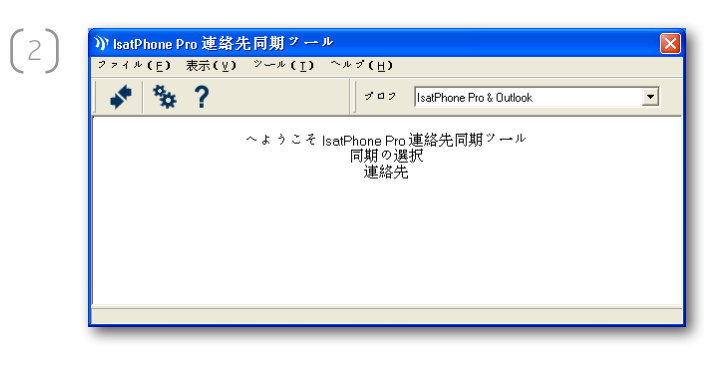

PC アプリケーションから同期アイコン 💉 をクリックします。これで選択したオプションに従って、MS Outlook に保存されているすべての連絡先が転送されます。

注記: 同期処理を開始する前に、同期に関する設定 を行うことができます。この点については付録を参 照してください。

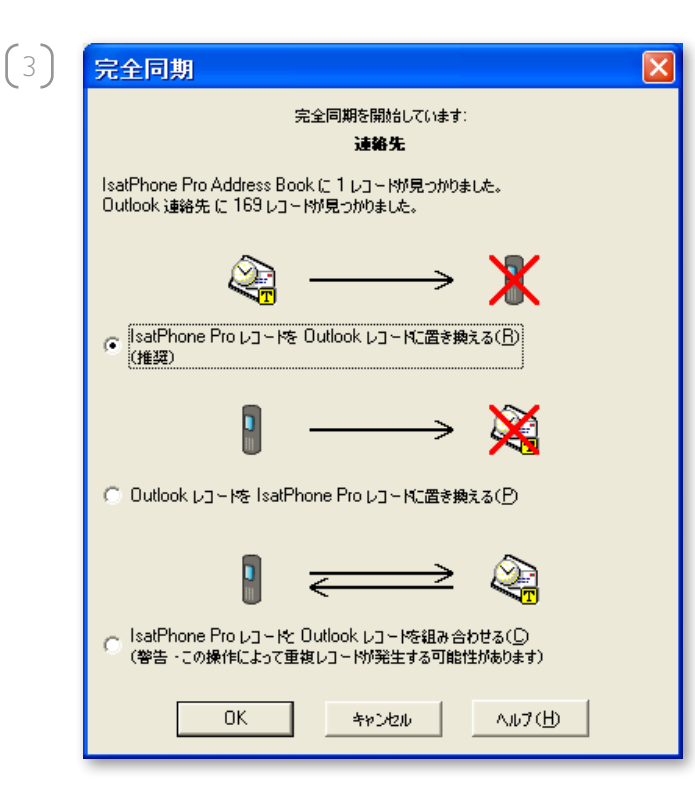

初めて IsatPhone を PC と同期させる場合は、 次の 3つのオプションのうち1つを選択します。

**IsatPhone Pro レコードを Outlook レコードに** 置き換える。 このオプションを選択すると、本機の既存の連絡先

が Outlook の連絡先で上書きされます。

#### Outlook レコードを IsatPhone Pro レコードに 置き換える。

このオプションを選択すると、Outlook のすべての 連絡先が電話機の連絡先で上書きされます。

#### IsatPhone Pro レコードと Outlook レコードの 両方を組み合わせる。

このオプションを選択すると、電話機と Outlook の すべての連絡先が相互にコピーされます。

以前に連絡先の同期処理を実行していた場合は、 変更分のみが更新されます。

[OK] をクリックします。

連絡先の同期処理を終えたら、IsatPhoneとPCの USBケーブルを取り外してください。

同期の設定をカスタマイズする方法については、 次のページの付録を参照してください。

付稳

#### 同期の設定

PC アプリケーションから [ツール] > [設定] の順に選択するか、設定アイコン 🏂 をクリックして、 プロファイル設定を変更します。以下は各プロファイル設定についての説明です。

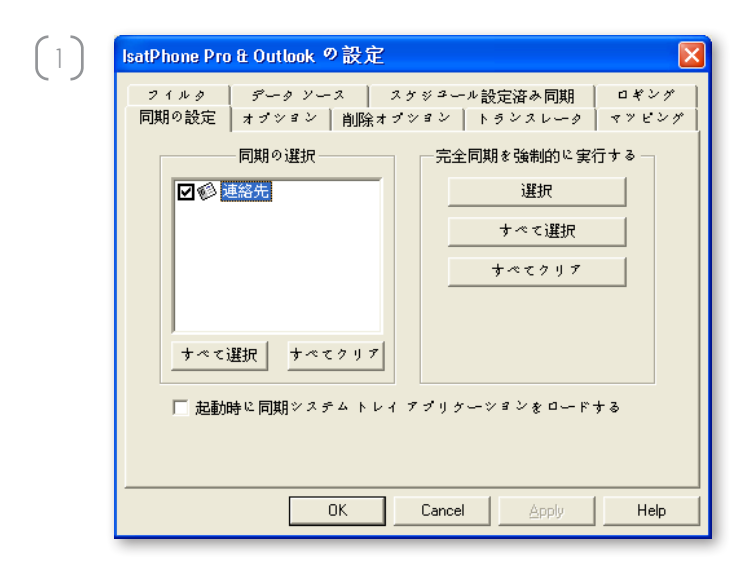

### 同期の設定:

同期させたいソースアイテムを選択します。

| (2) | IsatPhone Pro & Outlook の設定   マイルク   スケジュール設定済み同期   ロギング     同期の設定   オブション   前除オブション   トランスレーク   マツビング     「期の身イブ   (○双方向(1)   (○一方向(0)     「同期の競合の設定   両サイドでレコードが変更きれた場合(8):   使用するレコードに関するブロンブト   ▼ |
|-----|----------------------------------------------------------------------------------------------------|
|     | OK Cancel Apply Help                                                                                                    |

#### オプション:

同期させるレコードについて、[双方向] または [一方向] のどちらか選択できます。

**双方向:** それぞれの側の変更が相互に反映されま す。また、両方でレコードが変更され、競合する場合 の処理について指定することもできます。

一方向:どちらか一方の変更が他方に優先します。

| 3) | IsatPhone Pro & Outlook の設定                                        |
|----|--------------------------------------------------------------------|
| -  | フィルタ データソース スケジュール設定済み同期 ロギング<br>同期の設定 オブション 削除オブション トランスレータ マッピング |
|    |                                                                    |
|    |                                                                    |
|    |                                                                    |
|    |                                                                    |
|    |                                                                    |
|    |                                                                    |
|    |                                                                    |
|    |                                                                    |
|    | OK Cancel Apply Help                                               |

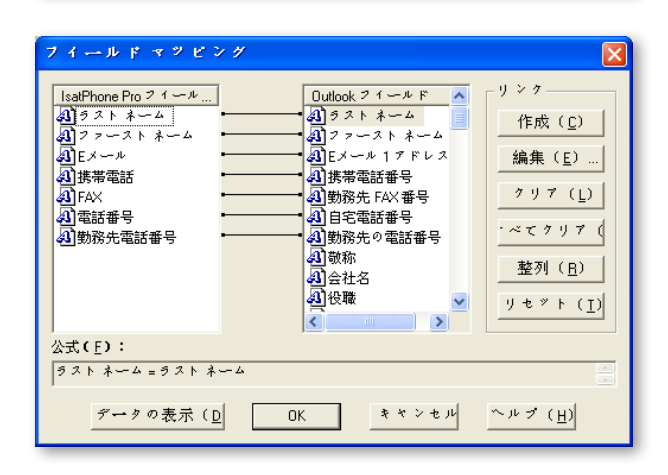

#### マッピング:

本機とPCとの間でデータ転送を行うには、両方の デバイスの各フィールド間にリンクがなければなり ません。

たとえば、Outlook 側のファーストネームフィールド は本機側の連絡先のファーストネームフィールドに リンクしておく必要があります。

このようなリンクについて、同期ツールに各データの処理方法を指定することをフィールドマッピング といいます。

各フィールドの既存のマッピングを表示させて、 編集するには、[マッピング]をクリックします。

**注記:**同期ツールの最初のインストール時には、 初期設定のリンクが自動的に作成されます。

| i 連絡先 |                                                                                                    |
|-------|----------------------------------------------------------------------------------------------------|
|       | フィルタのソース: フィルタのタイプ<br>© Outlook なし<br>つイルタの見知り(編集するには、リンクレコード ID<br>なし<br>フィールドの内容<br>フィールドの内容<br>レコードをこれらの 属性 と同期させる(S) |
|       | レコードをこれらの 属性 と同期させる(S)<br><u>すべてのレコード</u>                                                                                |
|       |                                                                                                    |

#### フィルタ:

フィルタは必要な連絡先を選択するために使用しま す。フィルタによって、転送するデータ量が制限される ので、同期処理をスピーディに行うことができます。

フィルタによって、完全なデータセットを持つ側の データが削除されることはありません。部分的なデー タセットを持つ側に、フィルタの範囲外のレコードが 作成された場合、そのレコードは完全なデータセッ トを持つ側で同期が行われます。このようなレコード は、以降の同期処理の際にフィルタの範囲外になっ ている場合、フィルタされた部分的なデータセットか らは削除されますが、完全なデータセット内では保 持されます。

選択されたトランスレータにはすべてのレコードが 含まれています(完全なデータセット)。選択されて いないトランスレータには、フィルタ処理がされたレ コードのより小さなセットが含まれています(部分的 なデータセット)。

フィルタは、[フィールドの内容] または [レコード ID] に基づいて選択できます。このほか、[なし] を選択し て、強調表示されているデータ タイプについてはフィ ルタを設定しないことを指定することもできます。

[フィールドの内容] に基づくフィルタでは、レコード 内のデータを調べ、そのフィールドが指定された条 件に該当するかどうか決定します。そして、フィルタの 条件に合ったフィールドを持つレコードの同期が行 われます。

[レコード ID] に基づくフィルタでは、同期させるレコ ードを個別に選択できます。この機能は、レコードを 正確に指定して同期させる場合に便利です。たとえ ば、連絡先リストの中で個人的な連絡先と仕事上の 連絡先があり、仕事上の連絡先だけを同期させたい 場合は、[レコード ID] を使って仕事上の連絡先だけ を選択することができます。

フィルタの説明の部分には、選択されたデータタイプ 用にあらかじめ定義されたフィルタの条件が表示さ れます。フィルタはかなり細かく定義することもできま す。各フィルタの条件は、このダイアログ部分を使って 修正可能です。リンクをクリックすれば、フィルタの条 件の変更や削除を行うことができます。

| 同期の設定   オブション   削除オブション   トランスレータ  <br>フィルタ データンース   スケジュール設定済み同期 | マツピン;<br>ロギング |
|-------------------------------------------------------------------|---------------|
| 121 IsatFhone Pro Address Book<br>② Outlook 連絡先<br>ジータンース         | の変更:          |
| 奕更                                                                | ( <u>C</u> )  |
|                                                                   |               |
|                                                                   |               |
| ,<br>現在のファイル/フォルダ                                                 |               |
| <default></default>                                               |               |

#### データソース:

データソースを変更するには、リストから変更したい項目を選択して、[変更] をクリックします。トランスレータがデータソースの変更に対応していない場合は、[変更] ボタンが無効になります。

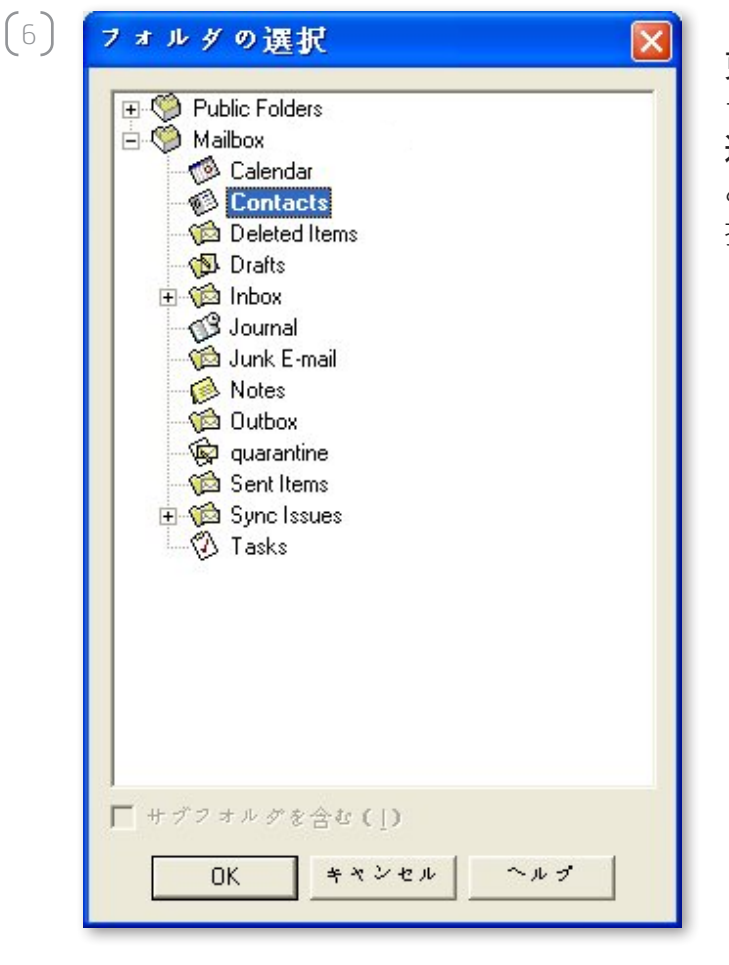

トランスレータが変更に対応している場合は、[変 更] ボタンが有効になり、トランスレータを適用する データ ソースを選択することができます。たとえば、 連絡先フォルダが 2 つある場合、トランスレータが どちらを連絡先のデータ ソースとして使用するかを 指定することができます。

#### inmarsat.com/isatphone

この『連絡先の同期方法』の制作にあたっては細心の注意が払われていますが、収録された情報についてはその妥当性、正確性、信頼性、完全性については、明示・黙示とを問わず、表明または保証をいたしかねますので予めご了承ください。Inmarsat Global Limited およびそのグループ企業は、その管理者、社員、代理店を含め、『連絡先の同期方法』 に収められた情報を利用した結果に対し、何人に対しても何ら責任あるいは債務を負うものではありません。© Inmarsat Global Limited 2010 この製品は著作権法により保護されています。INMARSAT は International Mobile Satellite Organisation の登録商標です。Inmarsat のロゴは Inmarsat (IP) Company Limited の登録商標です。どちらの商標もその使用権は Inmarsat Global Limited に帰属します。IsatPhone Pro How to Synchronise Your Contacts June 2010 (Japanese).